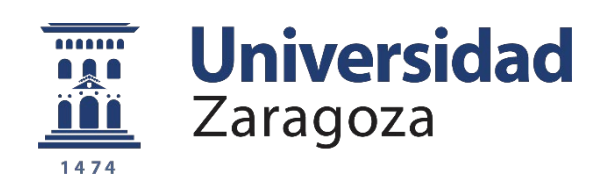

# CHRONOS GUÍA USUARIOS

Universidad de Zaragoza, febrero 2025

#### CONTENIDO

| Inicio de la aplicación            | 3 |
|------------------------------------|---|
| Consideraciones a tener en cuenta  | 3 |
| Pantallas de la aplicación Chronos | 4 |
| Listado de códigos                 | 5 |

#### INICIO DE LA APLICACIÓN

Se entra en la aplicación a través de *chronos.unizar.es* Siendo necesario identificarse mediante el NIP + CONTRASEÑA.

#### **CONSIDERACIONES A TENER EN CUENTA**

- Si en el mismo mes una persona trabaja en dos unidades, cada responsable revisará y bloqueará el tiempo trabajado en su unidad.
- El día 2 de cada mes, la aplicación remitirá un correo automático a todas las personas que tienen tanto errores en su cuadro mensual, como a las que, sin tener errores, tienen déficit de horas mensuales.

Si la ausencia de fichajes o los errores tienen repercusiones económicas, deben subsanarse antes del día 5 del mes en curso para que puedan incluirse en la nómina ordinaria de dicho mes.

- Existe la posibilidad de solicitar un fichaje olvidado el mismo día. No obstante, hay que tener en cuenta que la aplicación puede tardar algunas horas en actualizarse en determinados periodos o épocas, por lo que es conveniente esperar unas horas antes de solicitar el fichaje.
- La aplicación muestra las situaciones de baja por enfermedad o accidentes de trabajo no teniendo que introducirlas la persona responsable.
- En el caso de realizar un fichaje estando en una situación de ausencia del trabajo: baja por enfermedad o accidente, asuntos propios, vacaciones...la aplicación no contabilizará dichas horas.
- La aplicación mostrará un mensaje de error en el caso de realizar el fichaje de entrada un día y el fichaje de salida se realiza al día siguiente.

#### PANTALLAS DE LA APLICACIÓN CHRONOS

### 🝥 Fichar ahora

Se utilizar para realizar el fichaje del teletrabajo.

Solo cuando se tenga autorización de la Gerencia se podrán realizar otro tipo de fichajes (entrada/salida, horas o servicios extraordinarios, colaboración...).

Téngase en cuenta la obligación el fichaje presencial conforme a la Instrucción de fichajes de la Gerencia de 06/09/2017

#### 🎯 Mi cuadro mensual

Con carácter mensual se visualizan los bloques de fichajes realizados o si está disfrutando de un permiso o de baja laboral, así como un resumen de los fichajes.

- Jornada: el número total de horas que se debe realizar ese mes
- Recuperaciones: las horas recuperadas (por ejemplo, cuando se deben recuperar por participación en tribunales o cursos)
- Total a realizar: muestra el total a realizar sumando la jornada y las recuperaciones.
- Fichajes: el total de horas realizadas en el mes
- Presencial: el número de horas y porcentaje de horas realizadas de forma presencial.
- Diferencia: el número de horas a realizar en el mes menos número de horas realizadas (jornada – fichajes)

# 胊 Mis fichajes

Muestra la misma información que en el menú "Mi cuadro mensual" pero en lugar de bloques muestra los fichajes.

# 🖉 Mis solicitudes de fichajes

Permite solicitar un fichajes no realizado o corregir un fichaje erróneo. Se debe indicar el día, hora, tipo de fichaje y motivo. La persona responsable autorizará o denegará la solicitud, siendo obligatorio la motivación en caso de denegación. En caso de denegación de la solicitud, se enviará un correo al solicitante.

# 🔊 Mis listados

Permite consultar los fichajes en el periodo deseado dentro de un periodo máximo de cuatro años.

#### LISTADO DE CÓDIGOS

| CÓDIGO<br>CHRONOS | DESCRIPCIÓN                                | CÓDIGO<br>ANTERIOR |
|-------------------|--------------------------------------------|--------------------|
| 01                | Inicio de jornada                          | 01                 |
| 02                | Fin de jornada                             | 02                 |
| 03                | Inicio de teletrabajo                      | 03                 |
| 04                | Fin de teletrabajo                         | 03                 |
| 05                | Inicio de colaboración                     | 49                 |
| 06                | Fin de colaboración                        | 49                 |
| 08                | Inicio de jornada C1                       | 08                 |
| 09                | Fin de jornada C1                          | 09                 |
| 10                | Inicio de horas/servicios extraordinarios  | 71                 |
| 11                | Fin de horas/servicios extraordinarios     | 71                 |
| 12                | Inicio de asistencia a formación (plan UZ) | 42                 |
| 13                | Fin de asistencia a formación (plan UZ)    | 42                 |